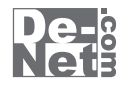

# かんたん 画像縮小 2

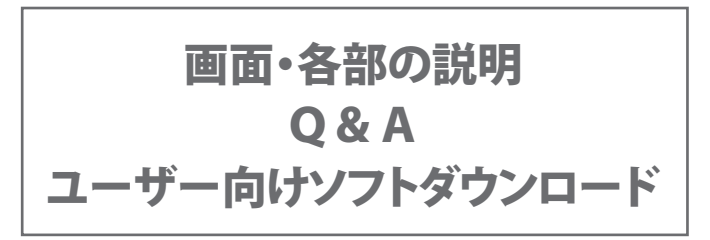

※シリアルナンバーは、同梱されている用紙に記載されています。

ユーザー登録はこちら http://www.de-net.com/user/

製品ご利用前に必ずお読みください。 この取り扱い説明書は大切に保管してください。

# ——目 次————

## 画面・各部の説明

| メイン画面           | 2~3 |
|-----------------|-----|
| ソフトウェアをダウンロードする | 4~6 |
| Q & A           | 7~9 |
| ユーザーサポート        | 10  |

1

# 画面・各部の説明

## メイン画面

「かんたん画像縮小2」を起動すると(起動方法は6ページ参照)、下のような画面が表示されます。

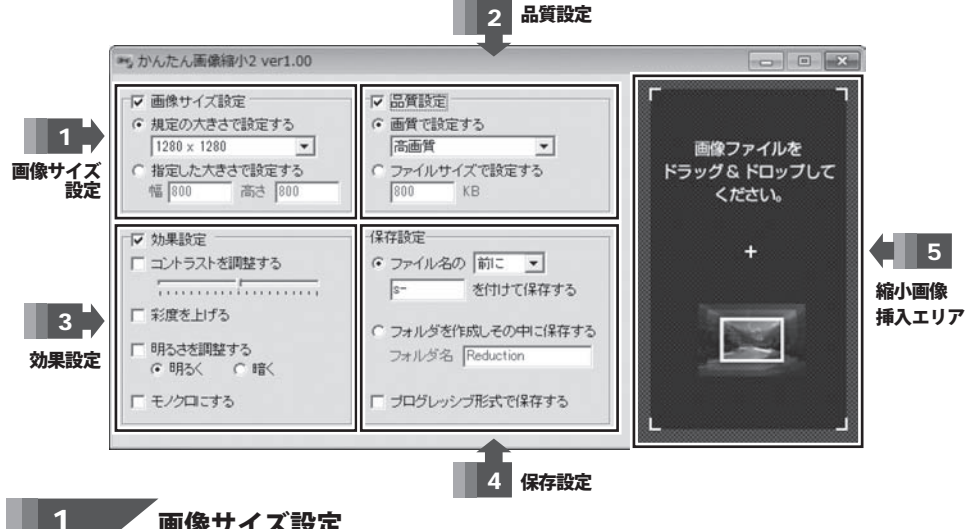

画像サイズ設定

チェックを入れると、設定した内容で画像サイズを変更します。

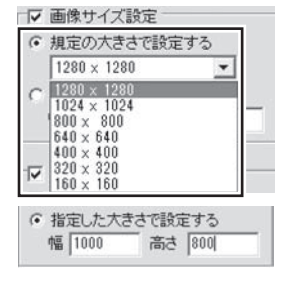

## 規定の大きさで設定する

選択すると、設定したサイズで画像サイズを変更します。 ▼をクリックして、下記の中から画像サイズを選択します。 1280×1280/1024×1024/800×800/ 640×640 / 400×400 / 320×320 / 160×160

## 指定した大きさで設定する

選択すると、設定したサイズで画像サイズを変更します。 幅、高さの入力欄に画像サイズを入力します。

#### 品質設定 2

チェックを入れると、設定した内容で画像サイズを変更します。

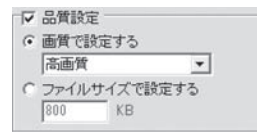

## 画質で設定する

選択すると、設定した内容で画像の画質を変更します。 ▼をクリックして、画像の画質を選択します。 ファイルサイズで設定する

選択すると、設定したサイズで画像の品質を変更します。 入力欄に画像のファイルサイズを入力します。

かんたん画像縮小2

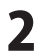

画面・各部の説明

## 画面・各部の説明

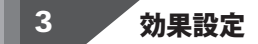

☑ 効果設定

□ 彩度を上げる

□ 明るさを調整する

□ モノクロにする

●明るく ○暗く

□ コントラストを調整する

チェックを入れると、設定した内容で画像サイズを変更します。

## コントラストを調整する

チェックを入れると、設定した内容で画像のコントラストを変更します。 つまみをドラッグ&ドロップして調整します。左に動かすと、

コントラストを低く設定し、右に動かすと、コントラストを高く設定します。 彩度を上げる

チェックを入れると、色の濃い画像に変更します。

## 明るさを調整する チェックを入れて、選択した内容で画像の明るさを変更します。

モノクロにする

チェックを入れると、モノクロ画像に変更します。

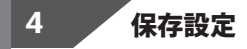

変更した画像の保存方法の設定を行います。

#### 保存設定 ファイル名の(前に or 後に)XXXXを付けて保存する ● ファイル名の前に ▼ 選択すると、設定した内容で画像を保存します。 s-を付けて保存する ▼をクリックして、画像のどの部分に任意の文字をつけるかを選択し、 ○ フォルダを作成しその中に保存する 入力欄につける文字を入力します。 フォルダ名 Reduction 保存場所は、元の画像と同じ場所に保存されます。 フォルダを作成しその中に保存する □ プログレッシブ形式で保存する 選択すると、設定した内容で画像を保存します。 入力欄に画像を保存するフォルダー名を入力します。 保存場所は、元の画像と同じ場所に新たに入力した名前のフォルダーを作成し、 その中に保存されます。 プログレッシブ形式で保存する

チェックを入れると、プログレッシブ形式で画像を保存します。

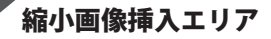

5

縮小したい画像をドラッグ&ドロップすると、縮小を実行します。

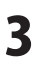

# - ソフトウェアをダウンロードする

「かんたん画像縮小2」を購入し、ユーザー登録をしていただいたお客様には、 弊社ホームページから「かんたん画像縮小2」を5回までダウンロードすることができます。 ネットブックご利用のお客様、CD、DVDドライブがないパソコンをご利用のお客様はソフトウェアを ダウンロードしてお使いいただくことができます。

# ■ユーザー登録時のメールアドレスが必要です。 ■製品のシリアルナンバーをご用意ください。

※ダウンロードはお客様のパソコンに外部のファイルが保存されることをいいます。 ※ユーザー登録がお済みでない場合には、弊社ホームページからユーザー登録を行ってください。 ※本サービスは、サービスの一部または全てを終了することがあります。

これによりユーザーおよび第三者に損害が生じた場合、理由の如何を問わず一切の責任を負わないものとします。

## 弊社のホームページを表示します

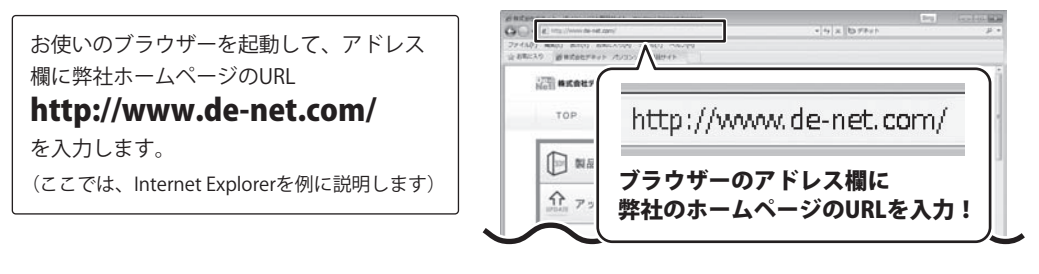

## 2 「ユーザー向けソフトダウンロード」ページを表示します

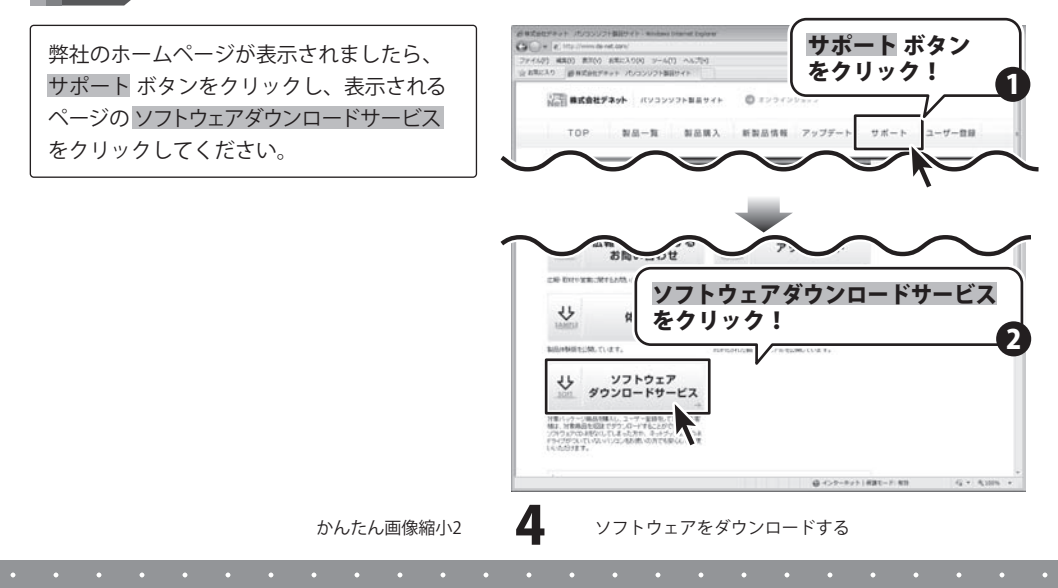

# ・ソフトウェアをダウンロードする

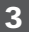

## 「コーザー向けソフトダウンロード」ページ内の各項目を設定、入力します

「ユーザー向けソフトダウンロード」ページ が表示されましたら、注意事項をご確認いた だき、各項目を設定、入力してください。 すべての設定、入力が終わりましたら、 発行ボタンをクリックします。

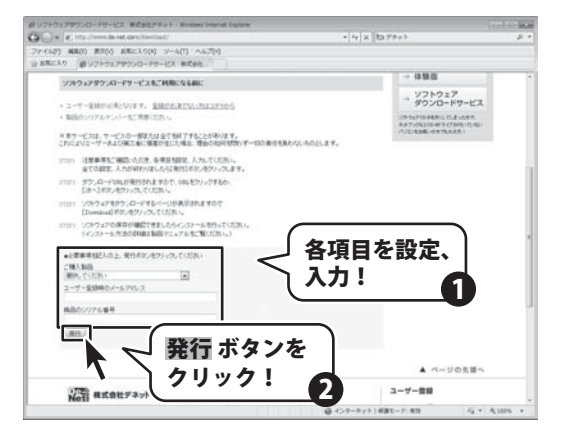

## 4 ファイルをダウンロードします

ダウンロードURLが発行されますので、 URLをクリックするか、次へボタンを クリックしてください。

ソフトウェアをダウンロードするページが 表示されますので、Download ボタンを クリックしてください。

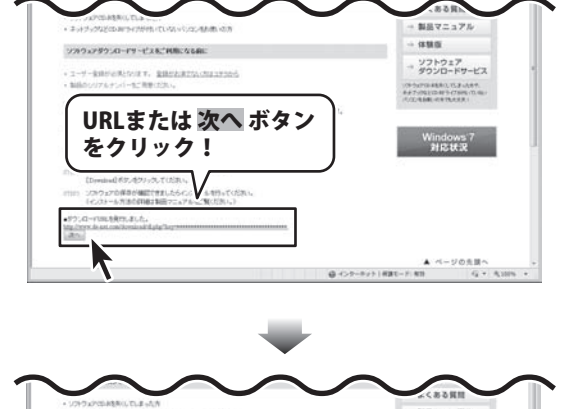

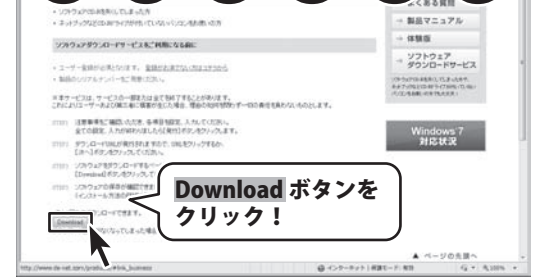

かんたん画像縮小2

5

ソフトウェアをダウンロードする

# ソフトウェアをダウンロードする

ファイルのダウンロード画面が表示されまし たら、保存ボタンをクリックします。 名前を付けて保存画面が表示されますので、 ソフトウェアの保存場所を選択して、 保存ボタンをクリックしてください。 ソフトウェアの保存が確認できましたら 必要に応じてインストールを行ってください。 (インストール方法の詳細は3~4ページを ご覧ください。)

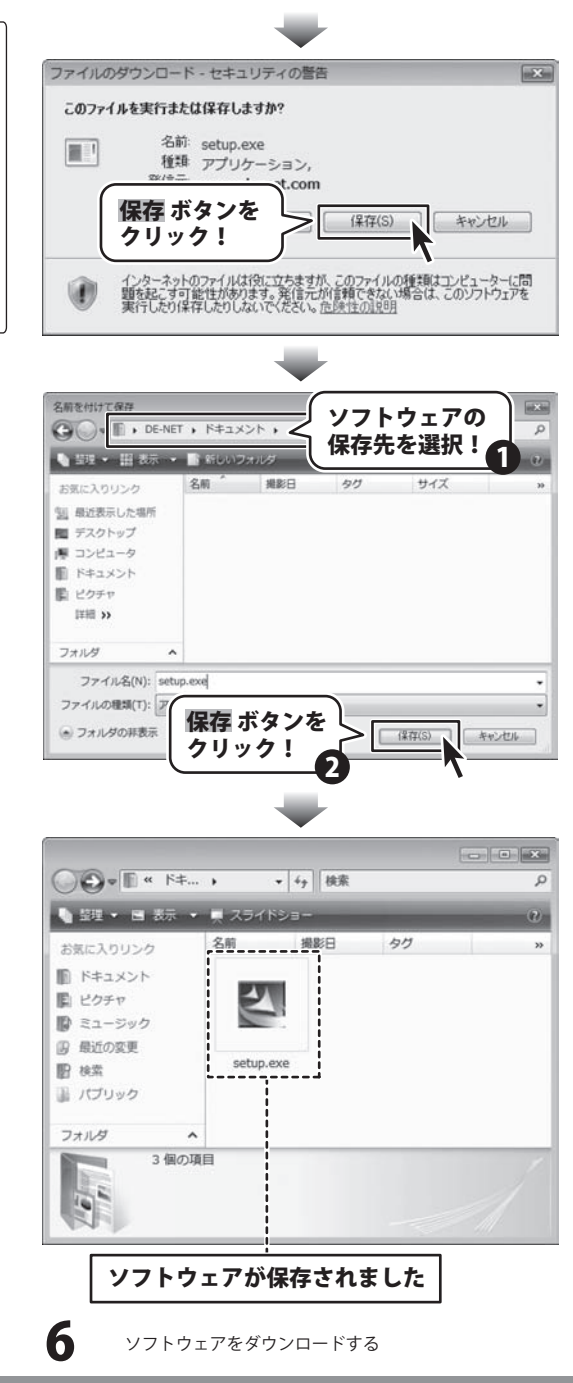

かんたん画像縮小2

# **Q & A**

## インストール・起動について

#### Q:ソフトのインストールや起動ができません

- インストールができません 例:Windows Vista
- A:管理者権限を持っていないユーザーアカウントでパソコンを起動していませんか? 本ソフトをご利用の際には予め管理者権限を持ったユーザーアカウントでパソコンを起動してから インストール作業を行ってください。

## 操作関連

## Q:指定したサイズぴったりに変換されない時がある

- A:画像の比率が保たれて変換されますので、指定したサイズで変換されない場合があります。
- .....

### Q:変換後の画像がどこに保存されたのかわからない

A:変換された画像は、変換前の画像ファイルと同じ場所に保存されます。

#### O:保存場所を変えたい

A:保存場所の変更はできません。変換前の画像ファイルと同じ場所に保存されます。

#### .....

#### Q:CDに入っている画像を変換したのに変換後の画像がCDに保存されない

A: CDやDVDなど外部メディアの画像を直接変換する場合、変換後の画像が保存できないものもあります。 その為、外部メディア等の画像を使用する際には、予めパソコン(ハードディスク)内に画像を複製し、 その複製した画像を変換作業にご使用ください。

かんたん画像縮小2

Q&A

# **Q & A**

## その他

Q:「かんたん画像縮小2」は、他のパソコンと共有して使用できますか?

A:本ソフトは、インストールを行ったパソコン上で操作してください。

ネットワーク経由等でご利用いただくことはできません。

#### Q:画面の端が切れて表示される

A:画面解像度を推奨サイズ以上に変更します。

#### 確認方法

[Windows Vista]

- 1. デスクトップの何も無い所で右クリック→個人設定をクリックします。
- 2. 個人設定ウィンドウ内の、画面の設定を左クリックします。
- 3. 解像度を1024 x 768 以上に設定し「OK」をクリックで設定完了です。

※機種によっては推奨解像度が表示できない物もあります。

[Windows 7]

- 1. スタートメニューより「コントロールパネル」をクリックします。
- 2. 「デスクトップのカスタマイズ」をクリックし、「画面の解像度の調整」をクリックします。
- 3. 解像度を1024 x 768以上に設定し「OK」をクリックで設定完了です。

※機種によっては推奨解像度が表示できないものもあります。

.....

#### Q:ボタンや文字などがずれていたり、画面の表示がおかしい

A:お使いのパソコン画面の設定をご確認ください。

確認方法

[Windows Vista]

- 1. デスクトップの何も無い所で右クリック→個人設定を右クリックします。
- 2. フォントサイズ (DPI) の調整をクリックします。
- 「あなたの許可が必要です」と許可を求められますので「続行」をクリックします。
  既定のスケール(96DPI)にチェックを付け、「OK」をクリックします。
- 4. パソコンを再起動した後、本ソフトを起動させて画面表示をご確認ください。
- [Windows 7]
  - 1. スタートメニューより「コントロールパネル」をクリックします。
  - 2. 「デスクトップのカスタマイズ」をクリックし、
    - 「テキストやその他の項目の大きさを変更します」をクリックします。
  - 3. 小-100%(規定)にチェックを入れ「適用」をクリッックします。
  - 「これらの変更を適用するには、コンピューターからログオフする必要があります。」
    と確認を求められますので、「今すぐログオフ」をクリックします。
  - 5. パソコンからログオフされますので、再度ログインすると設定完了です。

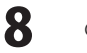

# **Q&A**

## Q:「2011 \*\*\*\*」は日付ではありません…というエラーメッセージが表示される

A:Windowsの日付形式の設定が標準のもの以外になっているとアプリケーションソフトが正常に動作(表示等) がされない場合があります。以下の手順で設定をご確認の上、標準の設定にて本ソフトをご使用ください。 確認方法

[Windows Vista]

- 1. 本ソフトを含め、起動している全てのソフトを終了させます。
- スタートメニューより「コントロールパネル」をクリックします。
- 3. 「時計・言語・および地域」→「地域と言語のオプション」をクリックします。
- 4. 「形式」タブを選択して、「日本語」に設定されていることを確認後、 「この形式のカスタマイズ」ボタンをクリックします。
- 5. 「日付」タブをクリックして、表示されている設定項目を以下の通りに変更します。
  - 「データ形式」 短い形式 (S) yyyy/MM/dd
    - 長い形式(L) yyyy'年'M'月'd'日'

「カレンダーの種類」 西暦(日本語)

6. 「適用」ボタン→「OK」ボタンの順にクリックし、パソコンを再起動させます。

[Windows 7]

- 1. 本ソフトを含め、起動している全てのソフトを終了させます。
- 2. スタートメニューより「コントロールパネル」をクリックします。
- 3. 「時計・言語・および地域」→「地域と言語」をクリックします。
- 4. 「形式」タブを選択して、「Japanese(Japan)」に設定されていることを確認後、「追加の設定」を クリックします。
- 5. 「日付」タブをクリックして、表示されている設定項目を以下の通りに変更します。
  - 「データ形式」 短い形式(S) yyyy/MM/dd

長い形式(L) yyyy'年'M'月'd'日'

「カレンダーの種類」 西暦(日本語)

6. 「適用」→「OK」の順にクリックし、パソコンを再起動させます。

かんたん画像縮小2

DPI設定につきましては、Windows OSでの設定となるため、詳細についてはMicrosoft社へお尋ねください。 また、その他のソフト、パソコン本体、その他の周辺機器につきましても各メーカー様へお尋ねください。 弊社では「かんたん画像縮小2」以外に関する詳細につきましては一切の責任を負いかねます。

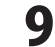

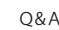

## ・ユーザーサポート

お客様よりいただいたお問い合わせに返信できないということがあります。

## お問い合わせについて

問い合わせを行っているのにも関わらず、サポートからの返事がない場合、弊社ユーザーサポートまで ご連絡が届いていない状態や、返信先が不明(正しくない)場合が考えられます。 FAX及びe-mailでのお問い合わせの際には、『ご連絡先を正確に明記』の上、サポートまでお送りください ますようよろしくお願い申し上げます。 弊社ホームページ上から問い合わせの場合、弊社ホームページ上からサポート宛にメールを送ることが 可能です。 弊社ホームページ http://www.de-net.com 問い合わせページ http://www.de-net.com/support.htm 『ご購入後のお問い合わせ』をお選びください。 直接メール・FAX・お電話等でご連絡の場合 ○ソフトのタイトル・バージョン 例:「かんたん画像縮小2」 ○ソフトのシリアルナンバー ※表紙に貼付されています ○ソフトをお使いになられているパソコンの環境 ・OS及びバージョン 例:Windows 7、Windows Updateでの最終更新日〇〇年〇月〇日 ・ブラウザーのバージョン 例: Internet Explorer 8 ・パソコンの仕様 例:NEC XXXX-XXX-XX / Pentium III 1GHz / HDD 500GB / Memory 2GB ○お問い合わせ内容 例:~の操作を行ったら、~というメッセージがでてソフトが動かなくなった □□□部分の操作について教えてほしい…etc ○お名前 例:〇△太郎 ○ご連絡先(正確にお願いいたします) 例: example@example.com ※メールアドレス等送る前に再確認をお願いいたします。 ※通信料はお客様負担となります。 E-mail : ask99pc@de-net.com ※パソコン本体の操作方法やその他専門知識に関する Tel: 048-640-1002 お問い合わせにはお答えできない場合があります。 ※お客様のご都合による返品はできません。 Fax: 048-640-1011 ※お問い合わせ内容によっては返答までにお時間を いただくこともあります。 サポート時間:10:00~17:30 (土・日、祭日を除く) 10 かんたん画像縮小2 ユーザーサポート